### **AXIOS DOCENTI**

# Predisposizione colloqui con i genitori da parte del Coordinatore

#### All'interno del registro, operando nella sezione COMUNICAZIONI E COLLOQUI

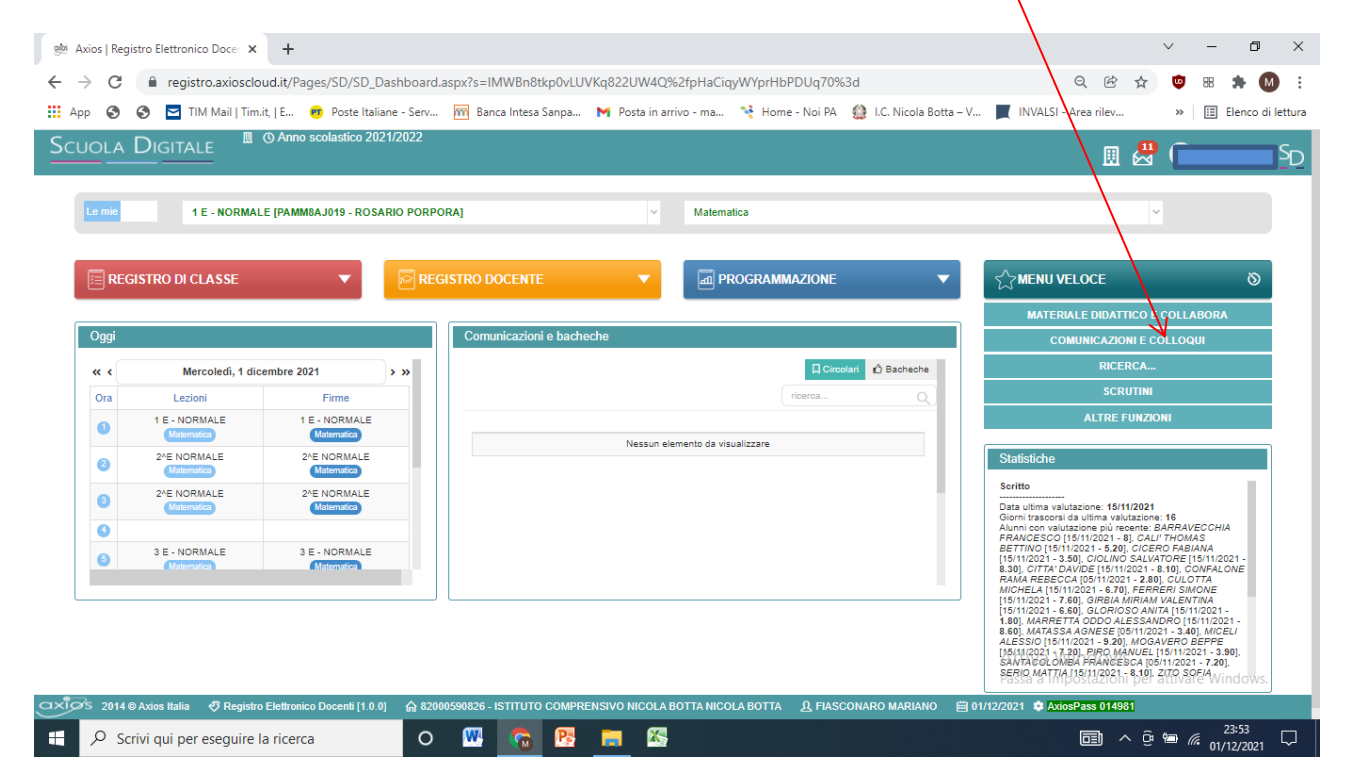

## si apre la seguente pagina

| gilos Axi                | os   Registi | ro Elettronico Docer 🗙 🕂                                 |                 |                                                     |                 |            |                                                 |                                  |                                       |                 | ~          | · -      | - 0        | ×       |
|--------------------------|--------------|----------------------------------------------------------|-----------------|-----------------------------------------------------|-----------------|------------|-------------------------------------------------|----------------------------------|---------------------------------------|-----------------|------------|----------|------------|---------|
| $\leftarrow \rightarrow$ | C            | registro.axioscloud.it/Pages/SD/S                        | D_Dashboard.    | aspx?s=IMWBn8tkp0vLU                                | VKq822UW4Q%     | 2fpHaCiq   | yWYprHbPDUq70%                                  | 3d                               |                                       | QË              | ☆          | • 88     | * 🛯        | :       |
| Арр                      | 0            | 🕽 🔄 TIM Mail   Tim.it,   E 👦 Poste                       | Italiane - Serv | 🕅 Banca Intesa Sanpa                                | M Posta in arri | ivo - ma   | 🥞 Home - Noi PA                                 | I.C. Nicola Botta                | - V 📕 INVAL                           | SI - Area rilev |            | »        | Elenco di  | lettura |
| Scu                      |              | DIGITALE O Anno scolastico                               | 2021/2022       |                                                     |                 |            |                                                 |                                  |                                       | ▦               |            |          |            | SD      |
|                          |              | Comunicazioni e C                                        | olloqui         |                                                     |                 |            |                                                 |                                  |                                       | STRO DI CLASS   | SE         |          | •          |         |
| ſ                        |              |                                                          |                 |                                                     |                 |            |                                                 |                                  |                                       | TRO DOCENT      |            |          | •          |         |
|                          |              |                                                          |                 |                                                     |                 |            |                                                 | <u></u><br>一                     | a PROG                                | Rammazione      |            |          | •          |         |
|                          |              |                                                          |                 |                                                     |                 |            |                                                 | ~                                |                                       | VELOCE          |            |          | -          |         |
|                          |              | Circolari                                                |                 | Nuovo SMS/Ema                                       | ail             |            | Elenco SM                                       | S/Email                          |                                       |                 |            |          |            |         |
|                          |              | Clicca per visualizzare<br>tutte le circolari pubblicate |                 | Crea un nuovo sms e/o<br>una nuova email da inviare |                 |            | Clicca per visualizz<br>completo di tutti gli i | are l'elenco<br>invii effettuati |                                       |                 |            |          |            |         |
|                          |              |                                                          |                 |                                                     |                 |            |                                                 |                                  | J                                     |                 |            |          |            |         |
|                          |              | °G<br>°G ↓<br>°G                                         |                 |                                                     |                 |            |                                                 |                                  |                                       |                 |            |          |            |         |
|                          |              | Colloqui prepotati                                       |                 | Periodo collogu                                     | i               |            |                                                 |                                  |                                       |                 |            |          |            |         |
|                          |              | Clicca per visualizzare l'elenco                         | CI              | licca per visualizzare i periodi del                | colloqui        |            |                                                 |                                  |                                       |                 |            |          |            |         |
|                          |              | dei colloqui prenotati                                   |                 |                                                     |                 |            |                                                 |                                  | Attiva                                | Windows         |            |          |            |         |
|                          |              |                                                          |                 |                                                     |                 |            | •                                               |                                  | Passa a                               | Impostazioni    | per at     | tivare \ | Vindows.   |         |
|                          | 2014 © A     | xios Italia 🛛 🖑 Registro Elettronico Docenti             | 1.0.0] 🎧 8200   | 00590826 - ISTITUTO COMPRI                          | ENSIVO NICOLA B | OTTA NICOI | LA BOTTA 🤱 FIASO                                | CONARO MÁRIANO                   | iiiiiiiiiiiiiiiiiiiiiiiiiiiiiiiiiiiii | AxiosPass 01498 |            |          | 23:58      | _       |
| •                        |              | ri qui per eseguire la ricerca                           | 0               | - 🚾 🔛 -                                             | - X-            |            |                                                 |                                  |                                       |                 | <u>ê</u> P | D (%, (  | 01/12/2021 | $\Box$  |

## dove si individuano due campi che si riferiscono ai colloqui :

- a) Periodo colloqui per la predisposizione dei colloqui
- b) Colloqui Prenotati dove è possibile consultare le prenotazioni

| Periodo Colloqui                                                                                                    |                               |
|----------------------------------------------------------------------------------------------------|-------------------------------|
| 🐏 Axios   Registro Elettronico Doce 🗙 🕂                                                                                                    | ~ - 🖬 ×                       |
| ← → C 🕯 registro.axioscloud.it/Pages/SD/SD_Dashboard.aspx?s=IMWBn8tkp0vLUVKq822UW4Q%2fpHaCiqyWYprHbPDUq70%3d Q 🖄                                                      | z 👳 🕫 🗯 🚺 E                   |
| 🛗 App 📀 💿 🔄 TIM Mail   Tim.it,   E 🧒 Poste Italiane - Serv 🕅 Banca Intesa Sanpa M Posta in arrivo - ma 🦄 Home - Noi PA 🌐 I.C. Nicola Botta – V 📕 INVALSI - Area rilev | » 🗄 Elenco di lettura         |
| Scuola Digitale                                                                                                    | 🐣 🦲 SD                        |
| Periodo colloqui                                                                                                    |                               |
|                                                                                                    |                               |
| Attivo Dal Al Dalora Alora Giorno Ripetibilità Posti Modalità Sede colloquio Link Inserito da Contrandi<br>Nessun elemento da visualizzare                            |                               |
|                                                                                                    | ☆ ▼                           |
| Attiva Windows<br>Passa a Impostazioni p                                                                                                    | er attivare Windows.          |
|                                                                                                    |                               |
| 🕂 🔎 Scrivi qui per eseguire la ricerca O 🕎 🛜 📴 🔚 🖾 🖂                                                                                                    | © 🔚 🧖 00:02 □<br>02/12/2021 □ |

Per programmare i colloqui agire sulla voce NUOVO PERIODO /

Si apre la seguente finestra:

| 🎂 Axios   Registro El                | lettronico Docer × +                           |                           |                     |                     |                           |                          | v -                | - 0                 | ×      |
|--------------------------------------|------------------------------------------------|---------------------------|---------------------|---------------------|---------------------------|--------------------------|--------------------|---------------------|--------|
| $\leftrightarrow$ $\rightarrow$ C $$ | registro.axioscloud.it/Pages/SD/SD_Dashboa     | ard.aspx?s=IMWBn8tkp0vLU\ | /Kq822UW4Q%2fpH     | HaCiqyWYprHbPDUq70% | 3d                        | 요 순 ☆                    | 🤨 88               | * М                 | :      |
| 🔛 Арр 🔕 🔇                            | 🔁 TIM Mail   Tim.it,   E 🧒 Poste Italiane - Se | rv 🎹 Banca Intesa Sanpa   | M Posta in arrivo - | ma 🤏 Home - Noi PA  | 🄮 I.C. Nicola Botta – V 📕 | INVALSI - Area rilev     | » 🗄                | Elenco di l         | ettura |
| Scuola Dic                           | GITALE I O Anno scolastico 2021/2022           | 2                         |                     |                     |                           |                          | P 🔍 "              | ariano 💙            | SD     |
|                                      | Nuovo ricevimento per FIASCONARO N             | IARIANO                   |                     |                     |                           |                          | ×                  |                     |        |
| Î                                    | Periodo ripetibilità                           | Numero massimo            | Мос                 | dalità              | Tutti gli alunni          | Attivo                   |                    | -                   |        |
|                                      | Ogni settimana 🗸                               | - 5                       | + In                | n presenza          | ✓ SI                      | SI                       |                    | _                   |        |
| FIASCONAR                            | a data<br>⇒ 02/12/2021                         | A data                    | Gio                 | unedì 🗸             |                           | 08:00                    | 2                  |                     |        |
| Attivo                               |                                                |                           |                     |                     |                           |                          |                    |                     |        |
|                                      | Sede                                           |                           | Nor                 | n disponibile - Dal | Non disponibil            | e - Al                   | - E                |                     |        |
|                                      | Note per le famiglie                           |                           |                     |                     |                           |                          | 5.7                | -                   |        |
|                                      |                                                |                           |                     |                     |                           |                          |                    | _                   |        |
|                                      | Link per colleguio in videochiamate:           |                           |                     |                     |                           |                          | 10                 |                     |        |
|                                      |                                                |                           |                     |                     |                           |                          |                    |                     |        |
|                                      |                                                |                           |                     |                     |                           |                          |                    |                     |        |
|                                      | Elenco classi                                  |                           |                     |                     |                           |                          | - 88               |                     |        |
|                                      |                                                |                           | (                   | Classe              |                           |                          | - 88               |                     |        |
|                                      |                                                |                           |                     |                     |                           |                          | - 88               |                     |        |
|                                      |                                                |                           |                     |                     |                           |                          | - 88               |                     |        |
|                                      | SE-NORMALE                                     |                           |                     |                     |                           |                          | - 8                |                     |        |
|                                      |                                                |                           |                     |                     |                           |                          | - 88               |                     |        |
|                                      |                                                |                           |                     |                     |                           | Attiva Winnham           | - 8                |                     |        |
|                                      |                                                |                           |                     |                     | F                         | Passa a Impostazioni per | attivare \         |                     |        |
| axias 2014@Axios                     |                                                |                           |                     |                     |                           |                          |                    |                     |        |
| 🗄 🔎 Scrivi qu                        | ui per eseguire la ricerca                     | 0 🚾 🔞 陸                   | <b>=</b> 🚳          |                     |                           | <b>a</b> ^ @             | <u>ا</u> الله الله | 00:04<br>02/12/2021 |        |

Impostare i campi con le seguenti voci:

Periodo di reperibilità : MAI

Numero Massimo : 21 ( numero alunni della classe)

Modalità : in videochiamata

Da data: data del colloquio della classe come da calendario

A data : data del colloquio della classe come da calendario ( si svolgono in una sola giornata)

Giorno: il giorno della settimana corrispondente alla data

Orario inizio e fine: **come da calendario** 

Sede : il plesso corrispondente

Elenco classi: la classe interessata

<mark>Gli altri campi non sono necessari</mark>

| gilos A | Axios   Registro | e Elettronico Doce: × +                             |                                |                |                             |                       |                         | ~ - 0 ×                               |
|---------|------------------|-----------------------------------------------------|--------------------------------|----------------|-----------------------------|-----------------------|-------------------------|---------------------------------------|
| ~       | → C              | registro.axioscloud.it/Pages/SD/SD_Dashboa          | ard.aspx?s=IMWBn8tkp0vLUV      | Kq822UW4Q9     | 62fpHaCiqyWYprHbPDUq70%     | i3d                   | Q 🖻 🕁                   | 😇 🕫 🇯 M 🗄                             |
| Ap      | op 🗿 🕄           | ) 🔄 TIM Mail   Tim.it,   E 🕫 Poste Italiane - Sei   | v 🎹 Banca Intesa Sanpa         | M Posta in arr | ivo - ma 👒 Home - Noi PA    | I.C. Nicola Botta – V | INVALSI - Area rilev    | » 🗄 Elenco di lettura                 |
| Sci     | uola D           | IGITALE O Anno scolastico 2021/2022                 |                                |                |                             |                       | m .4                    | • • • • • • • • • • • • • • • • • • • |
|         |                  | Nuovo ricevimento per FIASCONARO M                  | ARIANO                         |                |                             |                       |                         | ×                                     |
|         |                  |                                                     |                                |                |                             |                       |                         |                                       |
|         |                  | Periodo ripetibilita                                | Numero massimo                 |                | Modalita                    | Tutti gli alur        | nni Attivo              |                                       |
|         | FIASCON          | AR Da data                                          | A data                         | Ŧ              | Giorno                      | Ora inizio            | Ora fine                |                                       |
|         |                  |                                                     | 66/12/2021                     |                | Lunedì ~                    | ① 16:00               | ③ 17:00                 |                                       |
|         |                  | Sada                                                |                                |                | Non disponibile - Dal       | Non dispon            | ibile Al                |                                       |
|         |                  | PLESSO DI SCUOLA SECONDARIA 1º GRADO "              | R.PORPORA" - VIA E. FERMI, 4   | ~              | #                           | min dispon            |                         |                                       |
|         |                  | Note per le famiglie                                |                                |                | -                           |                       |                         | <u>∽</u> -                            |
|         |                  |                                                     |                                |                |                             |                       |                         |                                       |
|         |                  | Link per colloquio in videochiamate:                |                                |                |                             |                       |                         | te -                                  |
|         |                  |                                                     |                                |                |                             |                       |                         |                                       |
|         |                  |                                                     |                                |                |                             |                       |                         |                                       |
|         |                  | Elenco classi                                       |                                |                |                             |                       |                         |                                       |
|         |                  |                                                     |                                |                | Classe                      |                       |                         |                                       |
|         |                  | 1 E - NORMALE                                       |                                |                |                             |                       |                         |                                       |
|         |                  | 2^E NORMALE                                         |                                |                |                             |                       |                         | -                                     |
|         |                  | 3 E - NORMALE                                       |                                |                |                             |                       |                         |                                       |
|         |                  |                                                     |                                |                |                             |                       |                         |                                       |
|         |                  |                                                     |                                |                |                             |                       | A 44 1                  |                                       |
|         |                  |                                                     |                                |                |                             |                       | Attiva VVI Salva        | udi<br>uuuvare Windows                |
| axiĝ    |                  | ios Italia 🛯 Registro Elettronico Docenti [1.0.0] 🕋 | 32000590826 - ISTITUTO COMPREI | NSIVO NICOLA E | 80TTA NICOLA BOTTA の見 FIASO | CONARO MARIANO        | 2/2021 AxiosPass 014981 | attrogra attitidovis.                 |
|         |                  | qui per eseguire la ricerca                         | o 🚾 🔞 📴                        | <b>E</b>       |                             |                       |                         | 00:13                                 |

Salvare

| 👹 Axios Regi                      | stro Elettronico | Docer X        | +          |          |            |                  |        |                |                                                                       |         |                                    |                                            | ~                  | · -            | - 0                 | ×          |
|-----------------------------------|------------------|----------------|------------|----------|------------|------------------|--------|----------------|-----------------------------------------------------------------------|---------|------------------------------------|--------------------------------------------|--------------------|----------------|---------------------|------------|
| $\leftrightarrow$ $\rightarrow$ G | a registr        | o.axioscloud   | l.it/Page  | es/SD/   | SD_Dash    | board.as         | px?s=  | IMWBn8tkp(     | vLUVKq822UW4Q%2fpHaCiqyWYprHbPDUq70%3d                                |         | 6                                  | 26                                         | ☆                  | <b>©</b> 88    | * (                 | M :        |
| App 🔇                             | 🕙 🔄 TIM          | Mail   Tim.it, | E 🧧        | Post     | e Italiane | - Serv           | nn Ba  | nca Intesa San | pa 附 Posta in arrivo - ma 🤏 Home - Noi PA 🛛 🄮 I.C. Nicola             | Botta – | V 📕 INVALSI - Ar                   | ea rilev                                   |                    | » 🗄            | Elenco o            | li lettura |
| Scuola                            | Digital          | E 🔲 🔿          | Anno s     | colastic | :o 2021/2  | 022              |        |                |                                                                       |         |                                    |                                            | <b>"</b>           |                |                     | SD         |
|                                   |                  | -              |            |          |            |                  |        |                |                                                                       |         |                                    |                                            |                    |                |                     |            |
|                                   | Р                | eriodo         | collo      | oqui     |            |                  |        |                |                                                                       |         |                                    |                                            |                    |                | ▼                   |            |
| FIASCO                            | ONARO MARIA      | NO             |            |          |            |                  |        |                | v                                                                     |         |                                    | +Nuovo pe                                  | eriodo             | 6              | •                   |            |
| Attivo                            | Dal              | AI             | Da ora     | A ora    | Giorno     | Ripetibilità     | Posti  | Modalità       | Sede colloquio                                                        | Link    | Inserito da                        | Comar                                      | ndi                | a              | -                   |            |
| ATTIVO                            | 06/12/2021       | 06/12/2021     | 16:00      | 17:00    | Lunedi     | Mai              | 21     | Videochiamata  | PLESSO DI SCUOLA SECONDARIA 1º GRADO "R PORPORA" -<br>VIA E. FERMI, 4 |         | FIASCONARO MARIANO                 | <table-cell> Modi<br/>Û Elimi</table-cell> | fica<br>ina<br>ica | <u></u>        | •                   |            |
|                                   |                  |                |            |          |            |                  |        |                |                                                                       |         |                                    |                                            |                    |                |                     |            |
|                                   |                  |                |            |          |            |                  |        |                |                                                                       |         |                                    |                                            |                    |                |                     |            |
|                                   |                  |                |            |          |            |                  |        |                |                                                                       |         |                                    |                                            |                    |                |                     |            |
|                                   |                  |                |            |          |            |                  |        |                |                                                                       |         |                                    |                                            |                    |                |                     |            |
|                                   |                  |                |            |          |            |                  |        |                |                                                                       |         |                                    |                                            |                    |                |                     |            |
|                                   |                  |                |            |          |            |                  |        |                |                                                                       |         |                                    |                                            |                    |                |                     |            |
|                                   |                  |                |            |          |            |                  |        |                |                                                                       |         | Attiva Wii<br>Passa a Impo         | ndows<br>stazioni į                        | per at             | tivare \       | Vindows             |            |
| ⊐×iØs 2014@                       | Axios Italia     | 🖑 Registro El  | lettronico | Docenti  | [1.0.0]    | <b>6)</b> 820005 | 590826 | - ІЅТІТИТО СО  | MPRENSIVO NICOLA BOTTA NICOLA BOTTA L FIASCONARO MARIAN               | 0 🖻     | ] 01/12/2021 🔅 <mark>AxiosP</mark> | ass 014981                                 |                    |                |                     |            |
| 🗄 🔎 Scr                           | rivi qui per e   | eseguire la l  | ricerca    |          |            | 0                | W      |                |                                                                       |         |                                    |                                            | ê e                | • <i>(</i> . , | 00:14<br>12/12/2021 | $\Box$     |

Le operazioni di preparazione sono concluse. Per eventuali modifiche sono disponibili i tasti di **MODIFICA – ELIMINA** 

Adesso per i genitori è possibile prenotare il colloquio tramite LA FUNZIONE attiva nel registro famiglie .

| UOLA DIG                                                      | ITALE O Anno scolastico 2                                                                                                    | 021/2022                                                         |                                                                                                    | 0                                                                                                    |
|---------------------------------------------------------------|----------------------------------------------------------------------------------------------------|------------------------------------------------------------------|----------------------------------------------------------------------------------------------------|----------------------------------------------------------------------------------------------------|
|                                                               | Comunicazioni e Co                                                                                                    | olloqui                                                          |                                                                                                    | E REGISTRO DI CLASSE                                                                                                    |
|                                                               | Circolari<br>Cicos per visualizare<br>tutei e orcelari pubblicate                                                                                                    | Cres un nuovo sms elo<br>una nuovo sms elo<br>una nuovo sms elo  | Elenco SMS/Email<br>Clica per visualizare rielenco<br>compieto di tutti gil invi effettuati                                       | REGISTRO DOCENTE                                                                                                    |
| Ca                                                            | olloqui prenotati                                                                                                    | Periodo colloqui<br>Cicca per visualizzare i periodi dei coloqui |                                                                                                    | Attiva Windows                                                                                                    |
|                                                               |                                                                                                    |                                                                  |                                                                                                    | Passa a Impostazioni per attivare Windo                                                                                                 |
| ØS 2014⊜Axios I<br>Ø Scrivi qu                                | italia 🧳 Registro Elettronico Docenti (1.0                                                                                                    | 0.0) 🚓 82000590826 - ISTITUTO COMPRENSIVO NICOLA                 | A BOTTA NICOLA BOTTA 🔒 FIASCONARO MARIA                                                                                           | Passa a Impostazioni per attivare Windo<br>NO 📋 01/1/2/2021 I 🕸 AviosPass 014981<br>III ∧ ତ 🖼 🧖 01/12/2                                 |
| Axios   Registro Ele<br>Axios   Registro Ele<br>App S S       | Italia     Pregistro Elettronico Docenti (1)       ii per eseguire la ricerca       ttronico Doce:     X       ttronico Doce:     X       Tigistro.axioscloud.it/Pages/SD/SD       TIM Mail   Timit, L. E     Poste la training to the training to the t | 0 0)                                                             | ABOTTA NICOLA BOTTA <u>Q</u> FIASCONARO MARIA<br>262fpHaCiqyWYprHbPDUq70%3d<br>arrivo - ma 🍕 Home - Noi PA 🎑 LC. Nicol            | Passa a Impostazioni per attivare Windo<br>NO  ☐ 01/1/2/2021  ▲ AutorPass 014951<br>□                                                   |
| Axios   Registro Ele<br>Axios   Registro Ele<br>COLA DIG      | Italia       Pregistro Elettronico Doceni (1)         il per eseguire la ricerca         attronico Doceni x         +         registro.axioscloud.it/Pages/SD/SD_         TIM Mail   Timit,   E         O Anno scolastico 2         ITALE                                                                                                    | 0 0)                                                             | ABOTTA NICOLA BOTTA (), FIASCONARO MARIA<br>2%2fpHaCiqyWYprHbPDUq70%3d<br>arrivo - ma 🔌 Home - Noi PA () LC. Nicol                | Passa a Impostazioni per attivare Windo<br>NO  ☐ 01/12/2021  AutorPass 014935<br>□                                                      |
| Axios   Registro Ele<br>COLA DIG                              | Italia               Registro Elettronico Doceni (1)         If per eseguire la ricerca        ettronico Doceni x       +       registro.axiloscloud.it/Pages/SD/SD_        ITIM Mail   Timit,   E       ● Poste ltz       ITALE       ■ O Anno scolastico 2       Colloqui prenotati                                                                                                    | 0 0]                                                             | ABOTTA NICOLA BOTTA (), FIASCONARO MARIA<br>2%2fpHaCiqyWYprHbPDUq70%3d<br>arrivo - ma 🔌 Home - Noi PA () LC. Nicol                | Passa a Impostazioni per attivare Windo<br>NO                                                                                           |
| Axios   Registro Ele<br>C C C C C C C C C C C C C C C C C C C | Italia                                                                                                    | 0 0)                                                             | ABOTTA NICOLA BOTTA () FIASCONARO MARIA<br>2%2fpHaCiqyWYprHbPDUq70%3d<br>arrivo - ma 🚯 Home - Noi PA () LC. Nicol                 | Passa a Impostazioni per attivare Windo<br>NO  I 01/1/2/2021  AutorPass 014951  I O  I O  I O  I O  I O  I O  I O  I                    |
| Axios   Registro Ele<br>C Collegui pr<br>FIASCONARO           | Italia     Pegistro Elettronico Doceni (1)       if per eseguire la ricerca       ettronico Doce:     +       registro.axioscloud.it/Pages/SD/SD.       TIM Mail Timit, I.E     Poste Itz       ITALE     O Anno scolastico 2       Colloqui prenotati       enotati     Colloque effettuati       MARIANO     Soloquio                                                                                                    | 0 0)                                                             | ABOTTA NICOLA BOTTA (), FIASCONARO MARIA<br>2%2fpHaCiqyWYprHbPDUq70%3d<br>arrivo - ma<br>Home - Noi PA () LC. Nicol<br>02/12/2021 | Passa a Impostazioni per attivare Windo<br>NO  101/12/2021  AutorPass 014951                                                            |
| Axios   Registro Ele<br>CUOLA DIG                             | Italia        Registro Elettronico Docenti (1)        if per eseguire la ricerca       ttronico Doce:        +        registro.axioscloud.it/Pages/SD/SD,        ITIM Mail   Timit,   E        Poste Italia        ITIM Mail   Timit,   E        Poste Italia        ITIM Mail   Timit,   E        Poste Italia        ITIM Colloqui prenotati       INARIANO       colloquio        Pos/Orario                                                                                                    | 0 0)                                                             | ABOTTA NICOLA BOTTA LA FIASCONARO MARIA                                                                                           | Passa a Impostazioni per attivare Windo<br>NO  I 01/1/2/2021  AddosPass 014961<br>I 01/1/2/2<br>I 0 0 0 0 0 0 0 0 0 0 0 0 0 0 0 0 0 0 0 |

Le prenotazioni saranno visibili accedendo nella sezione COLLOQUI PRENOTATI

In questa area saranno registrate in ordine di posizione le prenotazioni inserite dai genitori.